Version 1.0

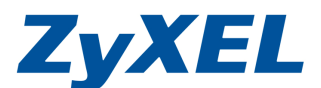

NBG419N 呼叫精靈來協助設定的方式

當設備在第一次安裝時,皆會啟用精靈模式,但若第一次安裝時若將精靈模式關閉後,在下一次重新登入到 NBG419N 設備的設定畫面時則不會再啟用精靈。

您可以利用 Reset 設備方式呼叫精靈模式,或以照下列方式來呼叫精靈模式。

- ※Reset 方式,請您將使用迴紋針或牙籤來按壓設備上的reset孔入約 10 秒鐘後放開按鈕, 此時電源也燈號會熄滅,然後等也恆亮綠燈後,即完成重置。
- 步驟一:開啟您的網頁瀏覽器(Internet Explorer)→請在網址輸入 http://192.168.1.1 →按下鍵盤上 Enter 鍵 會出現步驟二的圖❶畫面

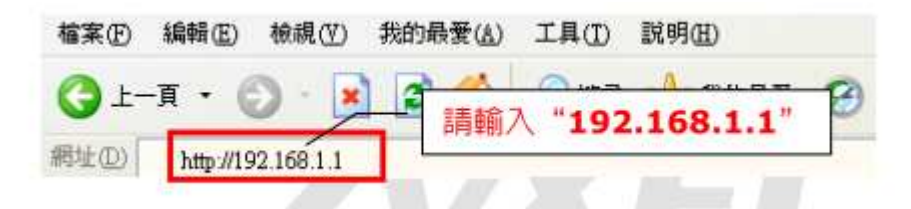

步驟二:預設入密碼為"1234",請直接按下登入(Login)

|        |       | NBG-4                        | 119N<br>#REAM- <b>A</b> M | Xæ <b>m 😢</b> 🏥    | 前入預設密碼 | "1234 |
|--------|-------|------------------------------|---------------------------|--------------------|--------|-------|
|        |       | へ」<br>宮崎:<br>Viii: Viii: - 1 |                           | <u>₽</u> λ<br>1124 |        |       |
|        |       | <b>6</b> 2:                  | 繁體中文 🔽                    | L (                | 按下登入   |       |
| ● 選擇語言 | 高繁體中文 | -                            | /                         | 1                  |        |       |

Version 1.0

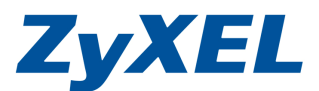

步驟三:您會進入簡易的設定模式,煩請您在NBG419N路由器圖示上按下滑鼠右鍵, 點選 eaZy123 ,即可叫出**精靈模式**來協助您安裝。

| NBG-419N                          | <b>e</b> ta | ②專家模式        | €≝         |
|-----------------------------------|-------------|--------------|------------|
|                                   |             |              |            |
|                                   |             |              | 大服         |
| NBG-419N                          |             |              |            |
| <b>天</b> 遊戲引擎 2 首電機 <b>王</b> 內容過過 |             | <b>)</b> 防火岩 | 無線安全<br>機制 |

步驟四:點選 ezZy123 即會出現下列圖示,關於精靈的設定方式煩請您參考使用手 冊的設定方式。

| 🔀 eaZy 123                                                             |
|------------------------------------------------------------------------|
| 連接至網際網路 路由器密碼 無線安全機制                                                   |
| <b>歡迎使用</b><br>接下來的步驟將引導您完成路由器的設定並連接至網際網路。 請點選下方其中一個語言圖示以繼續進行<br>下個步驟。 |
|                                                                        |
| ● 「「「」」<br>                                                            |
|                                                                        |
|                                                                        |
| ZyXEL                                                                  |

Version 1.0

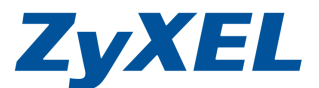

若您想做進一步設定,也可參考網站上常見問題,參考 NBG419N 專家模式下的設定範例.

NBG-419N 手動設定廣域網路\_外部網路 http://www.zyxel.com.tw/upload/file/qa/NBG-419N\_WAN\_Setting.pdf

NBG-419N 手動設定無線網路 http://www.zyxel.com.tw/upload/file/qa/NBG-419Nwireless\_setting.pdf

NBG-419N 無線區域網路 MAC 過濾 http://www.zyxel.com.tw/upload/file/qa/NBG-419N\_wireless\_MAC\_filter.pdf

NBG-419N 設定 LAN \_區域網路 http://www.zyxel.com.tw/upload/file/qa/NBG-419N%20setting\_LAN.pdf

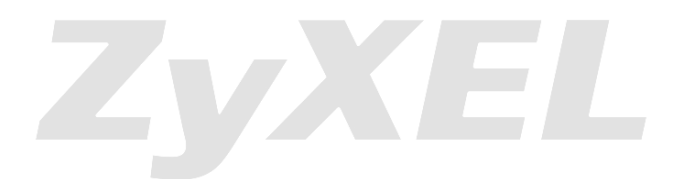